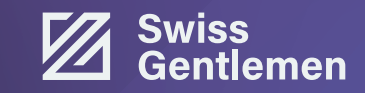

#### Login

Connectez-vous à votre compte en cliquant sur le bouton « Login » situé en haut à droite de la page d'accueil.

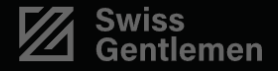

FAQ

Contact

Login

Optimisez votre trading grâce à nos stratégies

## algorithmiques

🔮 Investir 🛛 📍 Nos stratégies

### Nos stratégies

Voici nos trois stratégies : une première de stabilité pour une croissance durable avec moins de risques, une stratégie équilibrée offrant un juste milieu entre prise de risques et potentiel de gain, ou une stratégie de croissance rapide pour maximiser votre expansion. Faites votre choix selon vos objectifs!

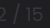

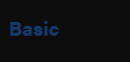

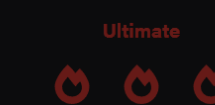

#### Connexion

Remplissez vos identifiants de connexion, puis cliquez sur le bouton «Connexion».

Si vous ne possédez pas de compte, vous pouvez en créer un en cliquant sur le bouton «s'inscrire».

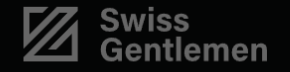

Q

Log

|           | Coni            | nex            | ion        |  |
|-----------|-----------------|----------------|------------|--|
| ldentifia | nt ou e-mail    |                |            |  |
| Mot de p  | asse            |                |            |  |
|           |                 |                |            |  |
| Se :      | souvenir de moi |                |            |  |
|           | Connexion       |                | S'inscrire |  |
|           | Mot de          | passe oublié ? |            |  |

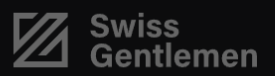

Copyright © 2024 – Swiss Gentlemer

Politique de confidentialité Conditions générales d'utilisation

#### Dashboard

Une fois connecté, accédez à votre tableau de bord en cliquant sur le bouton «Dashboard» en haut à droite de votre écran.

|  | Swiss<br>Gentlemen | Nos stratégies    | Informations | Contact | FAQ | Login | Dashboard |
|--|--------------------|-------------------|--------------|---------|-----|-------|-----------|
|  |                    |                   | 8            |         |     |       | ¢         |
|  |                    |                   | John Doe     |         |     |       |           |
|  |                    | ns 🗩 Commentaires |              |         |     |       |           |
|  |                    |                   |              |         |     |       |           |
|  | Swiss<br>Gentlemen |                   |              |         |     |       |           |
|  |                    |                   |              |         |     |       |           |
|  |                    |                   |              |         |     |       |           |

#### **Transactions**

Une fois sur votre Tableau de bord, accéder à la page des transactions en cliquant sur le bouton «Transaction».

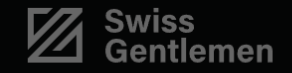

bleau de Bord

Historique de Trading

Parraina

Transactions

## Tableau de Bord

| Montant du Portefeuille:<br>\$1239.53 | Profit et Perte (PnL):<br>\$84.30 | Gains du Parrainage:<br>\$28.22                                                                                                    |
|---------------------------------------|-----------------------------------|----------------------------------------------------------------------------------------------------|
|                                       | Montants des Bots                 |                                                                                                    |
|                                       | <b>Alfred:</b><br>\$1239.53       |                                                                                                    |
|                                       | Graphiques                        |                                                                                                    |
|                                       |                                   | Musa                                                                                                    |
| 1220                                  | 1 man                             | and the second second s |

#### Effectuer un dépôt

Sur la page de transaction, sélectionnez l'option « Dépôt » puis remplissez les informations suivantes :

1. Renseignez le montant désiré

2. Sélectionnez la stratégie

3. Sélectionnez Binance comme moyen de paiement

4. Inscrivez votre ID utilisateur Binance

5. Inscrivez votre nom d'utilisateur Binance

Une fois toutes les informations renseignées, cliquez sur le bouton «Déposer».

## Transactions

| nez<br>or- |   |                                              | <b>Alfred:</b><br>\$1239.53<br>Frais en cours : \$42.40<br>Montant disponible : \$1197.13 |  |
|------------|---|----------------------------------------------|-------------------------------------------------------------------------------------------|--|
|            |   |                                              | Total: \$1239.53                                                                          |  |
| yen        |   | Dépôt Retrait Statut des                     | Demandes                                                                                  |  |
|            |   |                                              | Dépôt d'Argent                                                                            |  |
| nce        |   | Montant à déposer :                          |                                                                                           |  |
| oi-        | 1 | 1000                                         |                                                                                           |  |
|            |   | Choisissez un bot :<br>Voir les Stratégies   |                                                                                           |  |
|            | 2 | Alfred                                       |                                                                                           |  |
|            |   | Moyen de paiement :                          |                                                                                           |  |
|            | 3 | Binance                                      |                                                                                           |  |
|            |   | ID utilisateur :<br>Comment trouver mon ID   |                                                                                           |  |
|            | 4 | 123 456 789                                  |                                                                                           |  |
|            |   | Nom utilisateur :<br>Comment trouver mon Nom |                                                                                           |  |
|            | 5 | John Doe                                     |                                                                                           |  |
|            |   | Déposer                                      |                                                                                           |  |

#### Confirmation

Vérifier les informations transmises.

En cas d'erreur, la transaction ne pourra pas être acceptée.

## **Transactions**

|                           | Alfred:                                                    |  |
|---------------------------|------------------------------------------------------------|--|
|                           |                                                            |  |
| Statut des Dem <b>anc</b> | Confirmez votre dépôt                                      |  |
|                           | Bot : Alfred<br>Plateforme : Binance                       |  |
|                           | ID utilisateur : 123 456 789<br>Nom utilisateur : John Doe |  |
|                           | Confirmer Annuler                                          |  |
|                           |                                                            |  |
|                           |                                                            |  |
|                           |                                                            |  |
|                           |                                                            |  |
|                           |                                                            |  |
|                           |                                                            |  |
|                           |                                                            |  |
|                           |                                                            |  |

# Instructions pour le dépôt

Copiez **l'ID Swiss Gentlemen** ainsi que le **numéro de transfert** dans un document texte. Ces numéros sont indipensables pour effectuer le dépôt !

Rendez-vous sur <u>Binance</u> pour la suite des opérations.

## Transactions

|                                            | Alfred:                                                                                                   |   |
|--------------------------------------------|----------------------------------------------------------------------------------------------------|---|
|                                            | \$1239.53                                                                                                 |   |
|                                            |                                                                                                    |   |
|                                            | Demande de dépôt réussie!                                                                                 |   |
|                                            | Veuillez maintenant envoyer le montant défini à l'ID de SwissGentlemen sur la<br>plateforme sélectionnée. |   |
| Dépôt Retrait                              | Montant : <b>1000</b> USDT                                                                                |   |
|                                            | Plateforme : <b>Binance</b>                                                                               |   |
|                                            | ID de SwissGentlemen : 88298618                                                                           |   |
| Montant à déposer :                        | Copier l'ID de SwissGentlemen                                                                             |   |
| 1000                                       | Veuillez mettre le numéro de transfert en commentaire :                                                   |   |
|                                            | Numéro de transfert :                                                                                     |   |
| Choisissez un bot :<br>Voir les Stratégies | Copier le numéro de transfert                                                                             |   |
| Alfred                                     | Commont faire un dérêt que un avelance                                                                    | ~ |
| Moyen de paiement :                        |                                                                                                    |   |
| Binance                                    | Fermer                                                                                                    | ~ |
| ID utilisateur :<br>Comment trouver mon ID |                                                                                                    | ) |
|                                            |                                                                                                    |   |
|                                            |                                                                                                    |   |
|                                            |                                                                                                    |   |
|                                            |                                                                                                    |   |

#### **Connexion Binance**

Connectez-vous à votre compte Binance.

| 🔶 ВІ      | NANCE                   |                     |  |
|-----------|-------------------------|---------------------|--|
| Con       | nexion                  |                     |  |
| Votre e-r | nail/numéro de téléphor | ne                  |  |
| E-mai     | l/N° de téléphone (sa   | ns l'indicatif du p |  |
|           | Suivant                 |                     |  |
|           | ou                      |                     |  |
| G         | Continuer avec G        | loogle              |  |
| <b>É</b>  | Continuer avec /        | Apple               |  |
|           |                         |                     |  |
|           |                         |                     |  |
|           | Créer un compte B       | inance              |  |

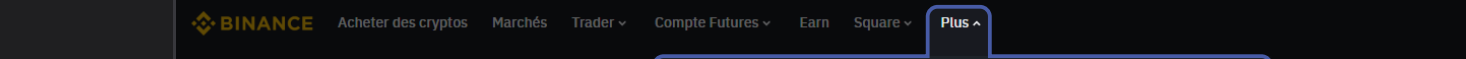

#### **Binance Pay**

Dans le menu du site, sélectionnez «Plus» puis le bouton «Pay».

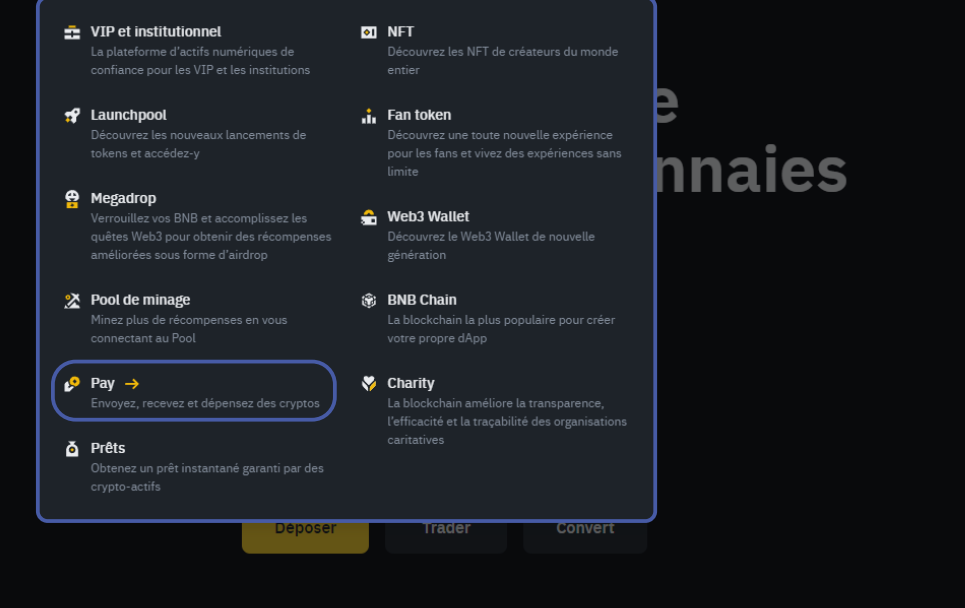

augmen L'ASIC p numériq

**₿** ВТ

💧 ETI

🛞 BN

😑 so

H Binance délistera le GFT, l'IRIS, le KEY, l'OAX et le REN le 10/12/2024 2024-11-29

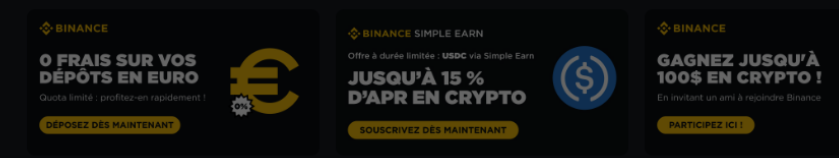

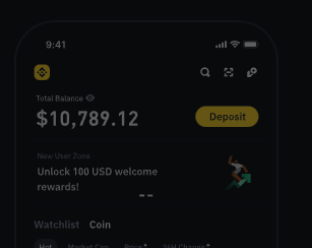

Tradez of quand vo

101245-106244

Futures 🗸 🛛 Earn 🛛 Square 🗸 🛛 Plus 🗸

Déposer des fonds avec Binance

#### **Envoyer des fonds**

Cliquez sur le bouton «Envoyer».

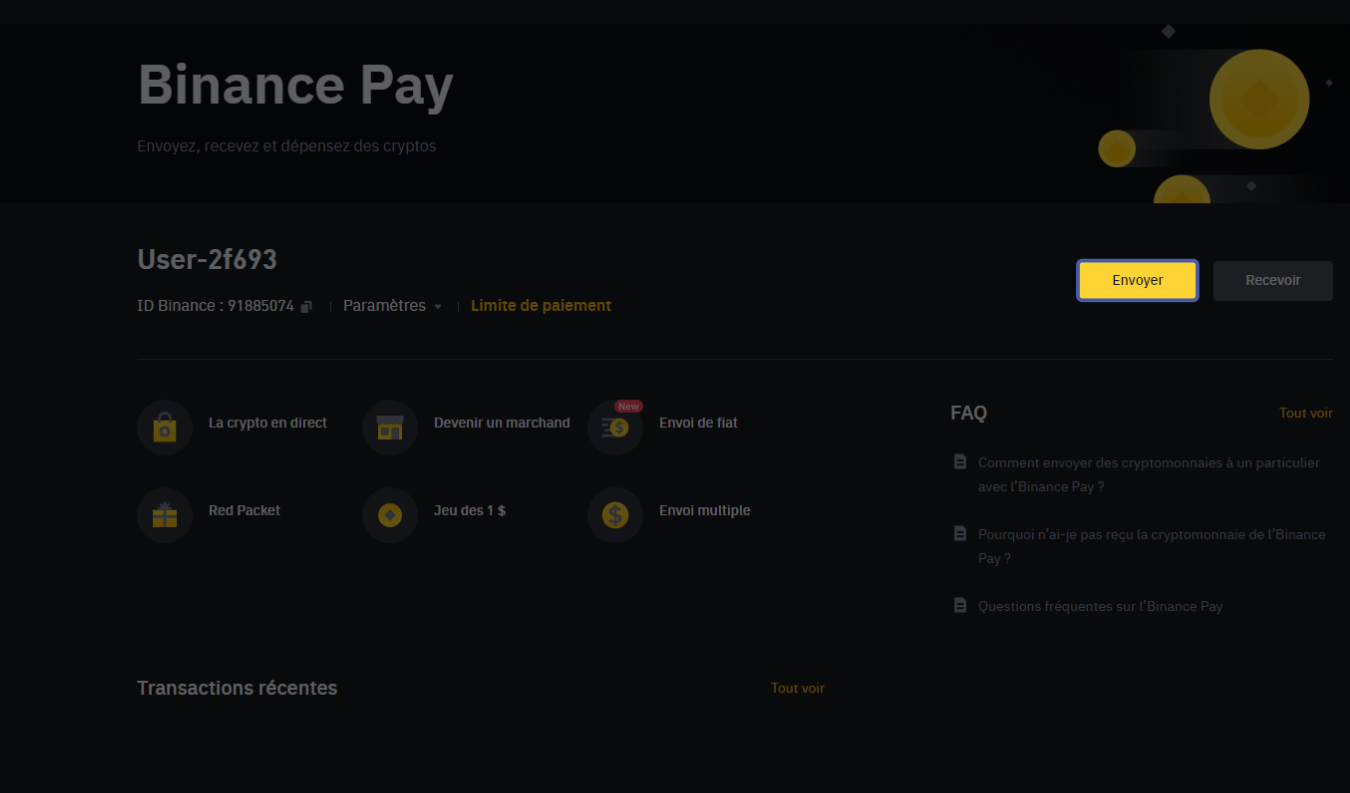

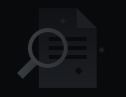

Aucune transaction ces dernières 24 heures

e Futures 🗸 🛛 Earn 🛛 Square 🗸 🛛 Plus 🗸

Déposer des fonds avec Binance

#### Saisie de l'ID

Sélectionnez l'option «ID Binance» puis renseignez **l'ID Swiss Gentlemen** copiée précédement.

| 1)<br>/oyer à |                               |                                                           |  |
|---------------|-------------------------------|-----------------------------------------------------------|--|
|               | Envoyer à                     |                                                           |  |
| E             | tél<br>-mail/numéro de télé   | éphone ou grâce à l'ID Binance<br>phone <b>ID Binance</b> |  |
| Let           | énéficiaire peut <u>trouv</u> | er son ID Binance sous la rubrique Plus - Pay             |  |
|               |                               | Continuer                                                 |  |

12 / 15

Futures 🗸 🛛 Earn 🛛 Square 🗸 🛛 Plus 🗸

Déposer des fonds avec Binance

#### Saisie du montant

Renseignez les informations suivantes :

1. Sélectionnez «USDT» comme monnaie.

2. Inscrivez un montant **identique** à celui renseigné sur le site Swiss Gentlemen.

3. Inscrivez le **numéro de transfert** copié précédemment.

Si vous avez perdu le numéro de transfert, vous pourrez le retrouver comme suit : FAQ

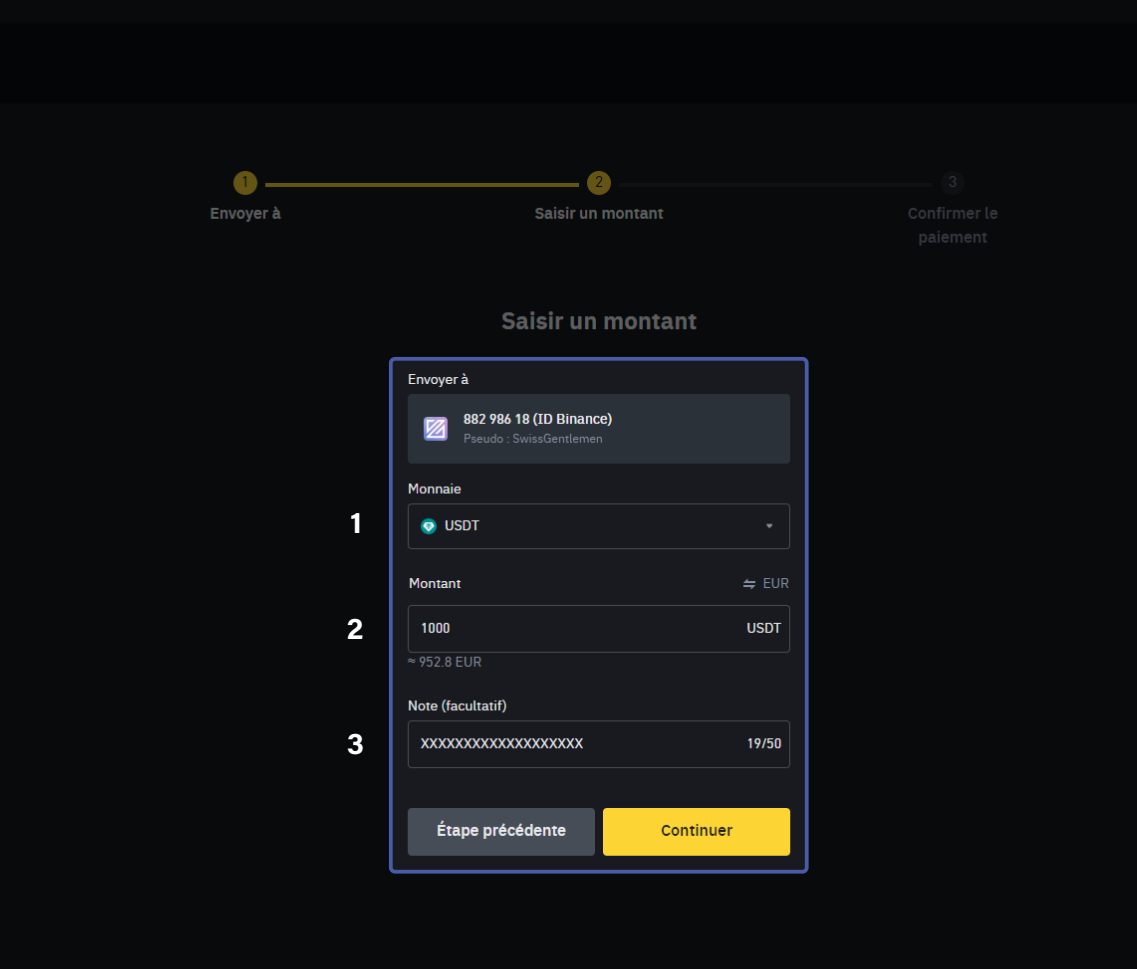

e Futures 🗸 🛛 Earn 🛛 Square 🗸 🛛 Plus 🗸

Déposer des fonds avec Binance

#### **Confirmer le paiement**

Vérifiez une dernière fois les informations puis effectuer le dépôt.

Votre compte Swiss Gentlemen sera crédité durant les jours suivants.

| ver à | 2<br>Saisir un montant                                                                            | Confirmer le |
|-------|---------------------------------------------------------------------------------------------------|--------------|
|       |                                                                                                   | paiement     |
|       | Confirmer                                                                                         |              |
|       | Envoyer à                                                                                         |              |
|       | 882 986 18 (ID Binance)<br>Pecudo : SwissGentlemen<br>Note : X00000000000000000000000000000000000 |              |
|       | Montant                                                                                           |              |
|       | Le bénéficiaire reçoit <b>1,000 USDT</b><br>≈ €952.2                                              |              |
|       | Mode de paiement                                                                                  |              |
|       | Portefeuille de financement                                                                       |              |
|       | Monnaie de paiement                                                                               |              |
|       |                                                                                                   |              |
|       | En continuant, j'accepte les <b>Conditions d'utilisation</b> .                                    |              |
|       | Veuillez effectuer un dépôt de 1000 USDT avant de payer.                                          |              |
|       | Étape précédente Effectuer un dépôt ma                                                            |              |

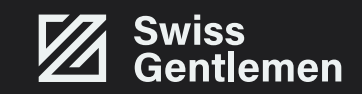